## Familienkonto im WebOPAC

Sie können die Leserkonten Ihrer Familie verknüpfen und in Zukunft schneller mehrere Konten verlängern.

## Und so geht's:

- Loggen Sie sich mit der Ausweisnummer und Ihrem Passwort in das Leserkonto unsrer Homepage https://cloudopac.winbiap.de/grafenrheinfeld/index.aspx der zuzufügenden Person ein.
- Klicken Sie auf "Einstellungen Familienzugriff".
- Dort können Sie das angezeigte Hauptkonto mit dem Ausweis durch Setzen der Haken verknüpfen.

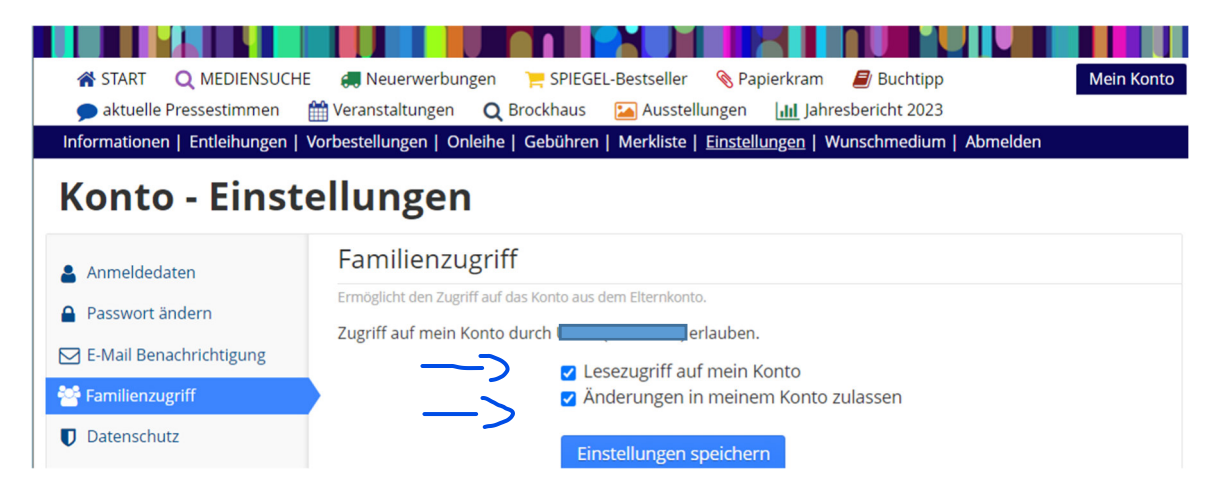

wieder abmelden

- Melden Sie sich an als "Familienmaster" mit Ihrer Ausweisnummer/Passwort an, um alle Ausleihen der verknüpften Personen anzusehen.
  Wollen Sie nur Ihre eigenen Ausleihen einsehen, klicken Sie auf "Entleihungen".
- Wenn Sie Medien eines anderen Kontos verlängern möchten, wechseln Sie in das entsprechende Leserkonto durch Klick auf den Pfeil rechts oben neben der Ausweisnummer und dann auf "Entleihungen".
- **Bitte beachten Sie**: diese Möglichkeit besteht nur, wenn **wir** Sie als "Familie" bei uns im System verknüpft haben.

Falls Sie Hilfe brauchen, melden Sie sich gerne bei uns! 😊

Ihr Bibliotheksteam

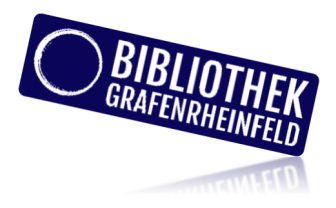